## Procédure

Identité Numérique LA POSTE

# le C**nam** Bourgogne-Franche-Comté

### 📌 Pourquoi ?

Depuis le 25 octobre 2022, pour acheter une formation avec son CPF, il est obligatoire de valider son identité via l'Identité Numérique La Poste.

#### Prérequis

- Avoir une pièce d'identité française valide (CNI, passeport ou titre de séjour).
- Avoir un smartphone compatible ou un accès à une webcam.
- Être majeur.
- Avoir un numéro de téléphone mobile personnel.

#### 🛠 Étapes de création de l'identité numérique

#### 1. Télécharger l'application mobile

- 📱 Rendez-vous sur :
  - Google Play Store (Android)
  - App Store (iOS)
- Recherchez "Identité Numérique La Poste", téléchargez et ouvrez l'application.

#### 2. Créer son compte

- Appuyez sur "Créer mon Identité Numérique".
- Entrez vos **informations personnelles** (nom, prénom, téléphone, adresse e-mail...).

#### 3. Vérifier votre numéro de téléphone

• Vous recevez un code par SMS : saisissez-le pour valider votre numéro.

#### 4. Vérifier votre identité

Trois options sont possibles :

#### a. En bureau de poste

- Rendez-vous dans un **bureau de poste agréé** avec votre **pièce d'identité**.
- Un agent habilité vérifie vos documents et valide votre identité.

#### b. Avec un facteur à domicile

- Prenez rendez-vous pour une visite gratuite du facteur à votre domicile.
- Présentez votre pièce d'identité pour qu'il procède à la vérification.

#### c. En ligne (avec reconnaissance faciale)

- Utilisez la caméra de votre smartphone pour photographier :
  - Votre pièce d'identité (recto/verso ou page d'identité du passeport).
  - Votre visage (selfie vidéo) pour une vérification biométrique.

**A** Cette méthode peut parfois échouer. Si c'est le cas, privilégiez la vérification en bureau de poste.

#### 5. Finaliser l'activation

Une fois votre identité validée :

- Votre Identité Numérique est créée.
- Vous recevez une confirmation par e-mail et dans l'application.
- 6. Utiliser son identité numérique sur Mon Compte Formation
  - Rendez-vous sur moncompteformation.gouv.fr.
  - Connectez-vous avec FranceConnect+ (et non FranceConnect simple).
  - Choisissez Identité Numérique La Poste.
  - Validez votre connexion via une **notification sur votre smartphone**.

C'est fait ! Vous pouvez désormais acheter une formation CPF en toute sécurité.

des arts et métiers